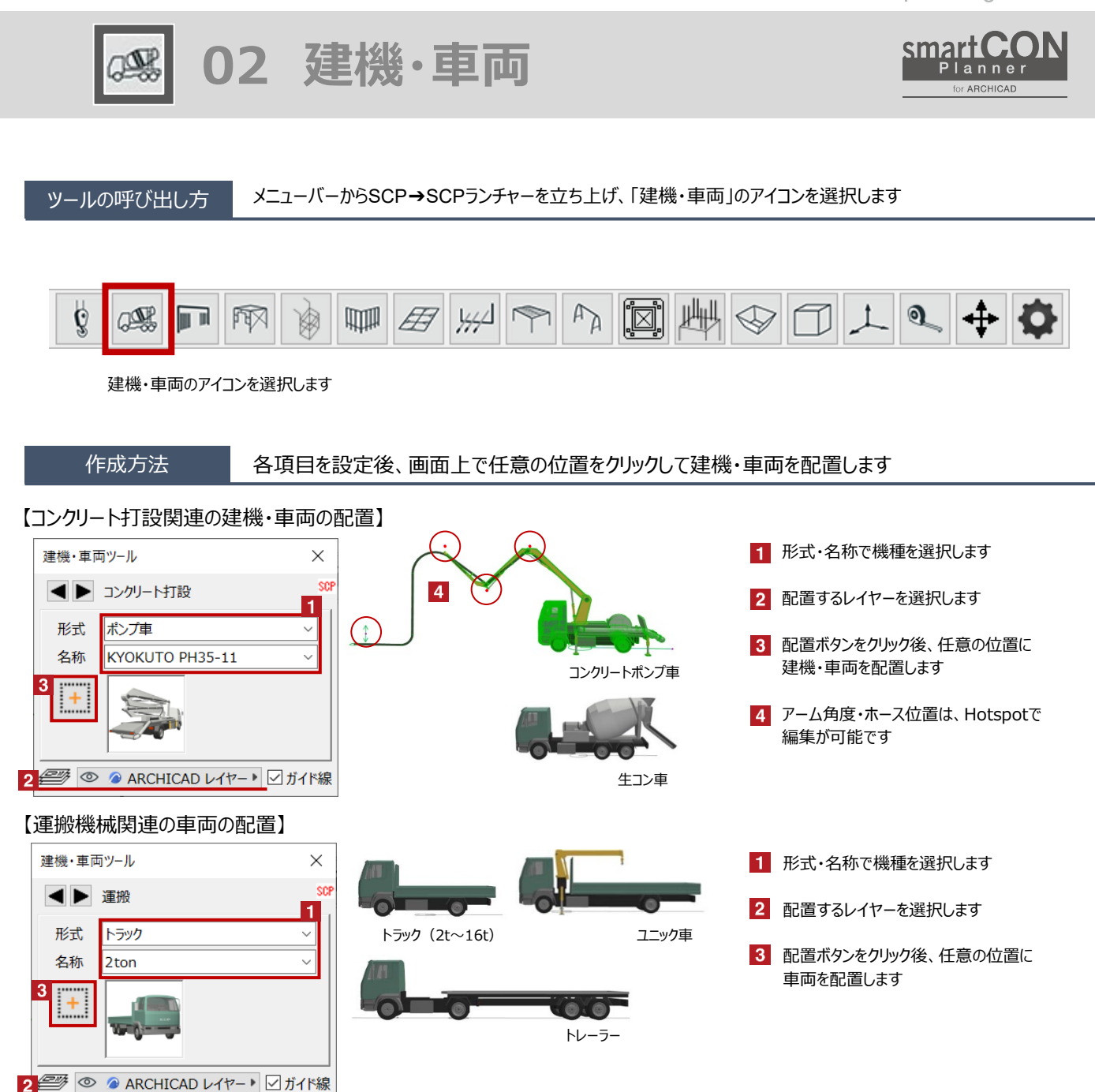

02 建機·車両

and the

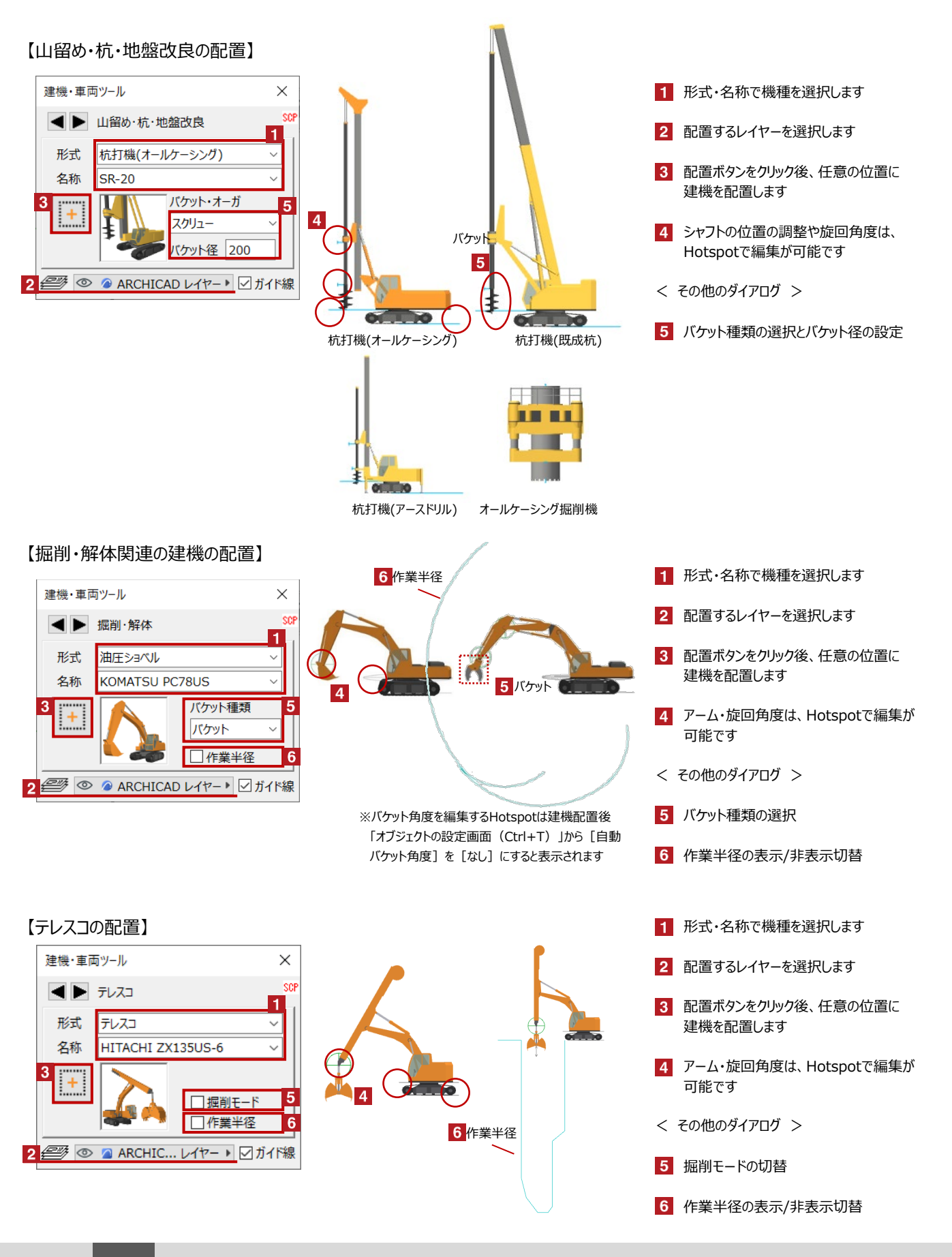

02 建機·車両

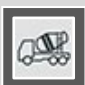

## 【工事用EVの配置】

| 建機・車両ツール |                             | ×      |
|----------|-----------------------------|--------|
|          | 工事用EV                       | SCP    |
| 形式       | 工事用EV(2本構)                  | $\sim$ |
| 名称       | SEL-3000                    | ~      |
| 3 +      |                             |        |
| 2 🕮 💿    | ARCHICAD レイヤー▶      ✓     ガ | イド線    |

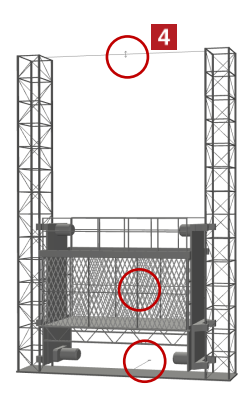

- 1 形式・名称で機種を選択します
- 2 配置するレイヤーを選択します
- 3 配置ボタンをクリック後、任意の位置に 建機を配置します
- 4 ポスト高さやEVの位置や向きの調整は、 Hotspotで編集が可能です

## 【高所作業車の配置】

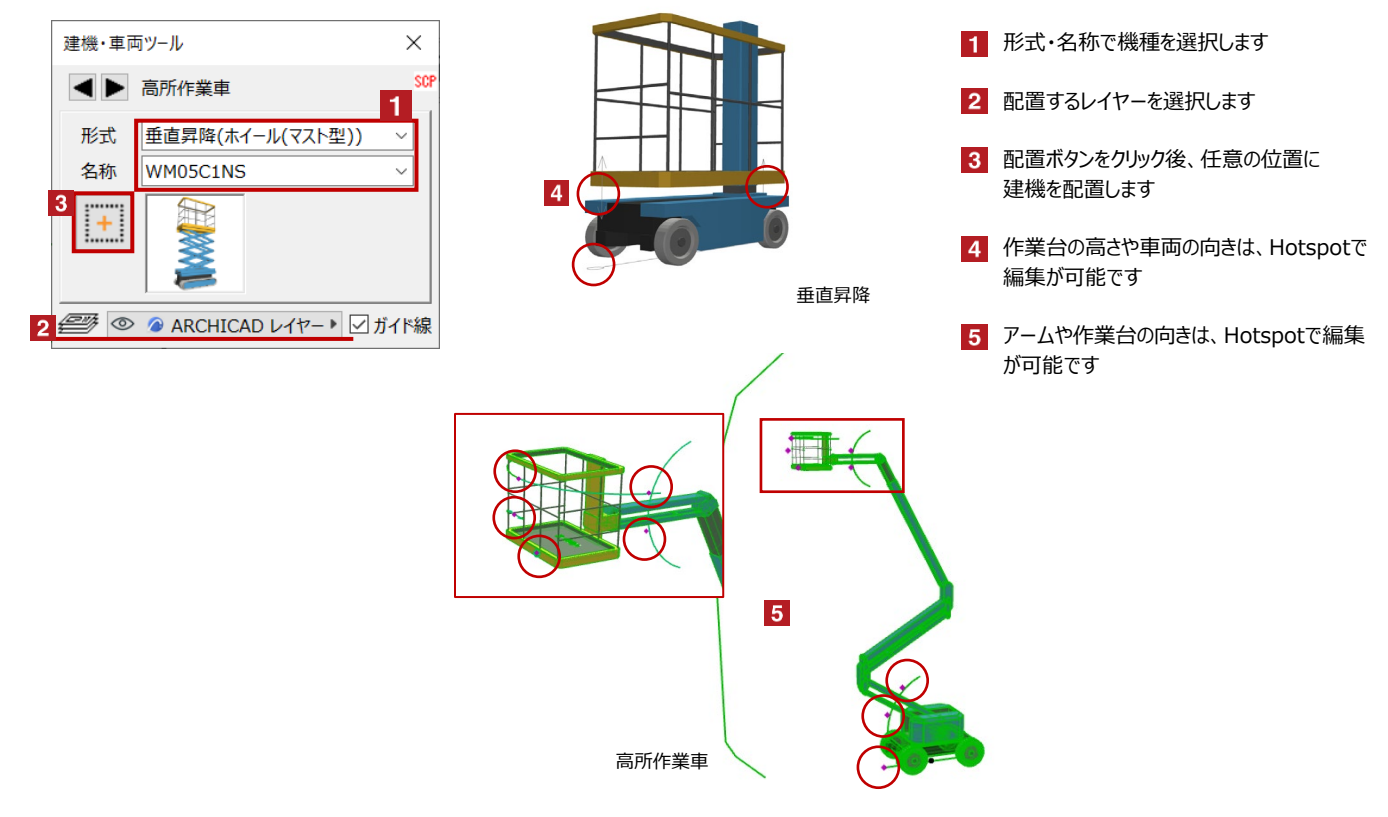

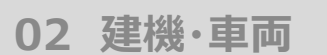

## œ

## 【その他(カニクレーン)の配置】

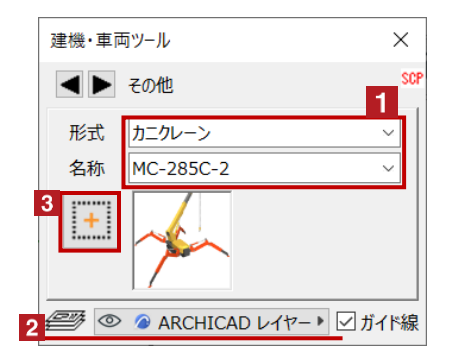

【その他(フォークリフト)の配置】

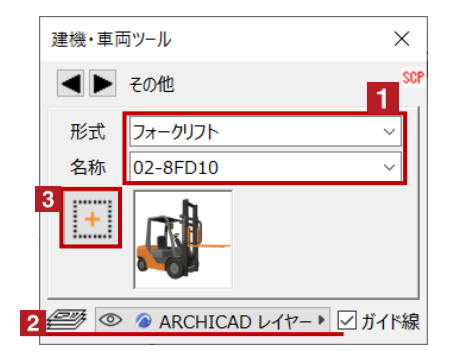

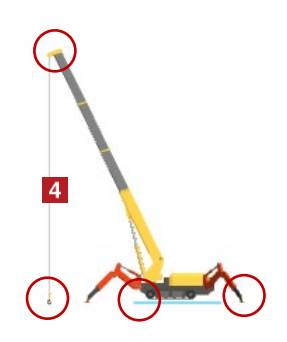

- 1 形式・名称で機種を選択します
- 2 配置するレイヤーを選択します
- 3 配置ボタンをクリック後、任意の位置に 建機を配置します
- ブーム・旋回角度は、Hotspotで 編集が可能です
- 1 形式・名称で機種を選択します
- 2 配置するレイヤーを選択します
- 3 配置ボタンをクリック後、任意の位置に 建機を配置します
- リフトの高さ・角度・旋回は、Hotspotで 編集が可能です

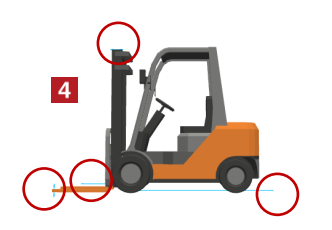

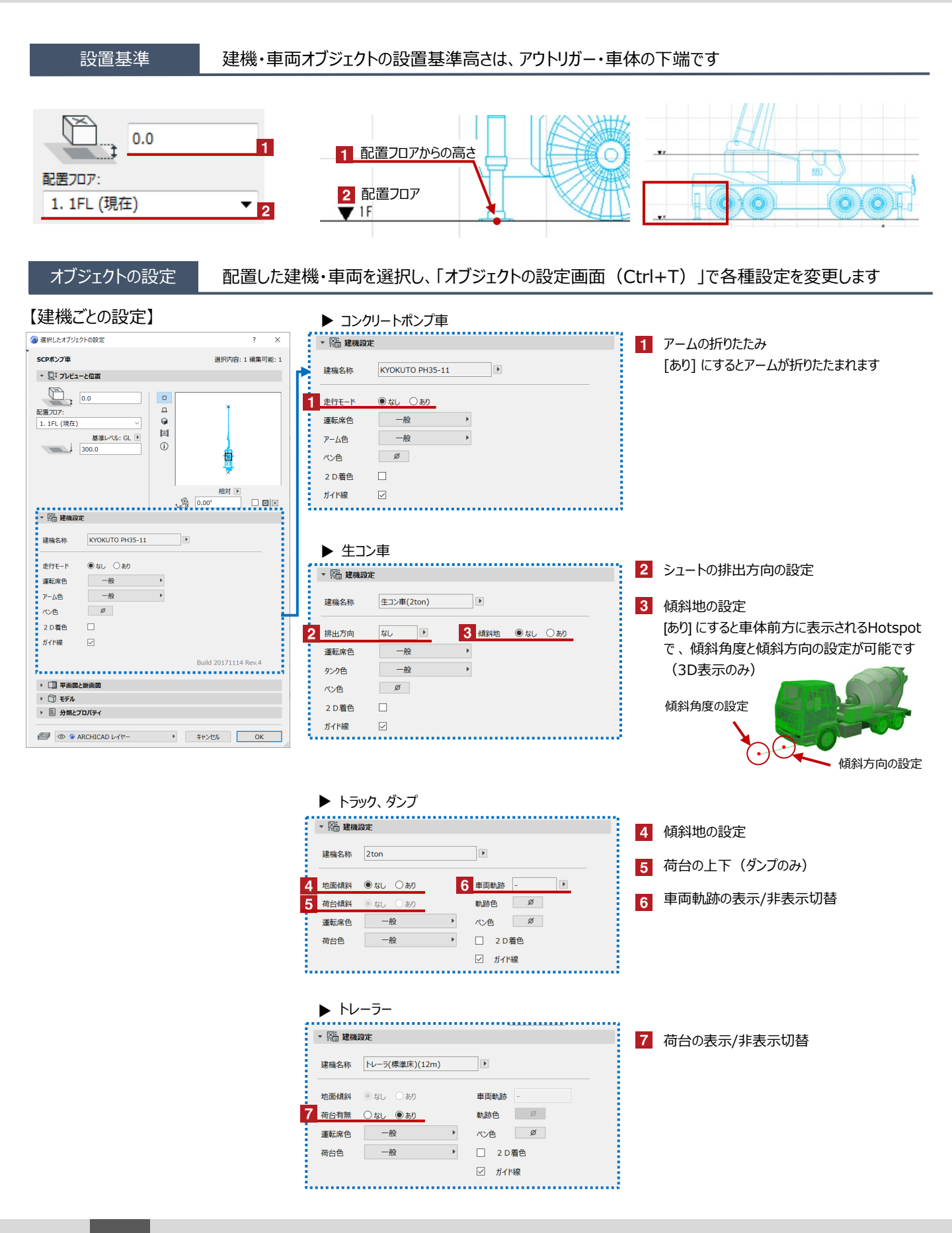

|                                                                                                    | ▶ ユニック車                                                                                                    |                                                                                                    |
|----------------------------------------------------------------------------------------------------|----------------------------------------------------------------------------------------------------|----------------------------------------------------------------------------------------------------|
| ● 道伊レたオブジルトの設定 7 ×<br>SCP#5ンプ単 選択内容:1 編集可能:1<br>・ 見「フレビューと位置<br>・ 0.0<br>・ 0<br>・ 0<br>・ 0<br>・ 0<br>・ 1<br>・ 2<br>・ 2<br>・ 3<br>・ 3                                                                                                    | <ul> <li>● 語 建機設定</li> <li>建機名称 ユニック(2ton)</li> <li>地面鏡斜 ◎ なし ○ あり 車両軌跡 - ●</li> </ul>                                                                                                    | <ul> <li>ブーム・アウトリガーの折りたたみ</li> <li>[あり] にするとブーム・アウトリガーが折りたたまれます</li> </ul>                                                                                  |
| 1. 1FL (現在)                                                                                                    | 8     走行モード     ● なし     ○ あり     軌跡色     Ø       運転席色     一般     ペン色     Ø       荷台色     一般     □     2 D着色       ビ     ガイド線                                                                                                    | < フーム長・作業半径の調整 ><br>フックの上下にあるHotspotで調整します<br>拡大                                                                                                    |
| ・ 院 健健協定     環境名称    KYOKUTO PH35-11      ・     を作モート    ● 気は    ○ わの     頭を読色    ・     使い    ・     ・     ・     ・     ・     ・     ・     ・     ・     ・     ・     ・     ・     ・     ・     ・     ・     ・     の     ・     ・     ・     ・     ・     の     ・     ・     ・     ・     ・     ・     ・     ・     ・     ・     ・     ・     ・     ・     ・     ・     ・     ・     ・     ・     ・     ・     ・     ・     ・     ・     ・     ・     ・     ・     ・     ・     ・     ・     ・     ・     ・     ・     ・     ・     ・     ・     ・     ・     ・     ・     ・     ・     ・     ・     ・     ・     ・     ・     ・     ・     ・     ・     ・     ・     ・     ・     ・     ・     ・     ・     ・     ・     ・     ・     ・     ・     ・     ・     ・     ・     ・     ・     ・     ・     ・     ・     ・     ・     ・     ・     ・     ・     ・     ・     ・     ・     ・     ・     ・     ・     ・     ・     ・     ・     ・     ・     ・     ・     ・     ・     ・     ・     ・     ・     ・     ・     ・     ・     ・     ・     ・     ・     ・     ・     ・     ・     ・     ・     ・     ・     ・     ・     ・     ・     ・     ・     ・     ・     ・     ・     ・     ・     ・     ・     ・     ・     ・     ・     ・     ・     ・     ・     ・     ・     ・     ・     ・     ・     ・     ・     ・     ・     ・     ・     ・     ・     ・     ・     ・     ・     ・     ・     ・     ・     ・     ・     ・     ・     ・     ・     ・     ・     ・     ・     ・     ・     ・     ・     ・     ・     ・     ・     ・     ・     ・     ・     ・     ・     ・     ・     ・     ・     ・     ・     ・     ・     ・     ・     ・     ・     ・     ・     ・     ・     ・     ・     ・     ・     ・     ・     ・     ・     ・     ・     ・     ・     ・     ・     ・     ・     ・     ・     ・     ・     ・     ・     ・     ・     ・     ・     ・     ・     ・     ・     ・     ・     ・     ・     ・     ・     ・     ・     ・     ・     ・     ・     ・     ・     ・     ・     ・     ・     ・     ・     ・     ・     ・     ・     ・     ・     ・     ・     ・     ・     ・     ・     ・     ・     ・     ・     ・     ・     ・     ・     ・     ・     ・     ・     ・     ・     ・     ・     ・     ・     ・     ・     ・     ・     ・     ・     ・     ・     ・     ・ | ▶ 山留め・杭・地盤改良                                                                                                    | <ul> <li>マック上部のHotspot:<br/>水平に移動してブーム長を調整します</li> <li>フック下部のHotspot:<br/>移動して作業半径を調整します</li> </ul>                                                         |
| ・ □ モナル<br>・ ■ 分類とプロパティ<br>一 一 一 ● ● ARCHICAD レイヤー ・ キャンゼル OK                                                                                                    | ▼  ※  ※  ※  ※  ※  ※  ※  ※  ※  ※  ※  ※  ※  ※  ※  ※  ※  ※  ※  ※  ※  ※  ※  ※  ※  ※  ※  ※  ※  ※  ※  ※  ※  ※  ※  ※  ※  ※  ※  ※  ※  ※  ※  ※  ※  ※  ※  ※  ※  ※  ※  ※  ※  ※  ※  ※  ※  ※  ※  ※  ※  ※  ※  ※  ※  ※  ※  ※  ※  ※  ※  ※  ※  ※  ※  ※  ※  ※  ※  ※  ※  ※  ※  ※  ※  ※  ※  ※  ※  ※  ※  ※  ※  ※  ※  ※  ※  ※  ※  ※  ※  ※  ※  ※  ※  ※  ※  ※  ※  ※  ※  ※  ※  ※  ※  ※  ※  ※  ※  ※  ※  ※  ※  ※  ※  ※  ※  ※  ※  ※  ※  ※  ※  ※  ※  ※  ※  ※  ※  ※  ※  ※  ※  ※  ※  ※  ※  ※  ※  ※  ※  ※  ※  ※  ※  ※  ※  ※  ※  ※  ※  ※  ※  ※  ※  ※  ※  ※  ※  ※  ※  ※  ※  ※  ※  ※  ※  ※  ※  ※  ※  ※  ※  ※  ※  ※  ※  ※  ※  ※  ※  ※  ※  ※  ※  ※  ※  ※  ※  ※  ※  ※  ※  ※ | 9 シャフト長さの設定                                                                                                    |
|                                                                                                    | Set X      9 シャフト長     10000.0      11 □ オーガカバー     シャフトガイド      10 パグット・オーガ スクリュー     アン     パン     グ     ガイド線     2 D     Build 20180515 Rev.1                                                                                                    | <ul> <li>10 バケット・オーガの形式選択<br/>直径の設定</li> <li>11 オーガカバー・シャフトガイドの表示/非表示切替</li> </ul>                                                                          |
|                                                                                                    | 掘削・解体建機     「院 建株設定     建株名称     原国     ((二ブラ)KOMATSU PC300-2P     「作業半径表示     ④ なし ○ あり     作業半径表示     ④ なし ○ あり     積約地     ④ なし ○ あり     積約地     ④ なし ○ あり     積約地     ④ なし ○ あり     積約地     ● なし ○ あり     「     「アクッチメント権限 二ブラ④ ● 軸回転 0.00*     ●     サイズ補正 100 % 限( ○ なし ●あり                                                                                                    | <ul> <li>12 バケット角度の調節<br/>[なし]にするとバケットの先に表示されます<br/>Hotspotで任意の角度に設定が可能です</li> <li>13 排土ブレードの表示/非表示切替</li> <li>14 バケット種類がニブラ・クラブシェルの場合の<br/>詳細設定</li> </ul> |
|                                                                                                    | テレスコ     「院 建構設定     建株名称     東直 次頁     HITACHI ZX135US-6     「     振船モード ● なし ● あり     16 からムシェル ● 閉 ● 閉 軸回転 0.00*     17 作業半径表示 ● なし ● あり                                                                                                    | <ul> <li>15 掘削モードの設定<br/>[あり]にするとアームが垂直になります</li> <li>16 クラムシェルの開閉、方向の設定</li> <li>17 作業範囲の表示/非表示切替</li> </ul>                                               |

02 建機·車両

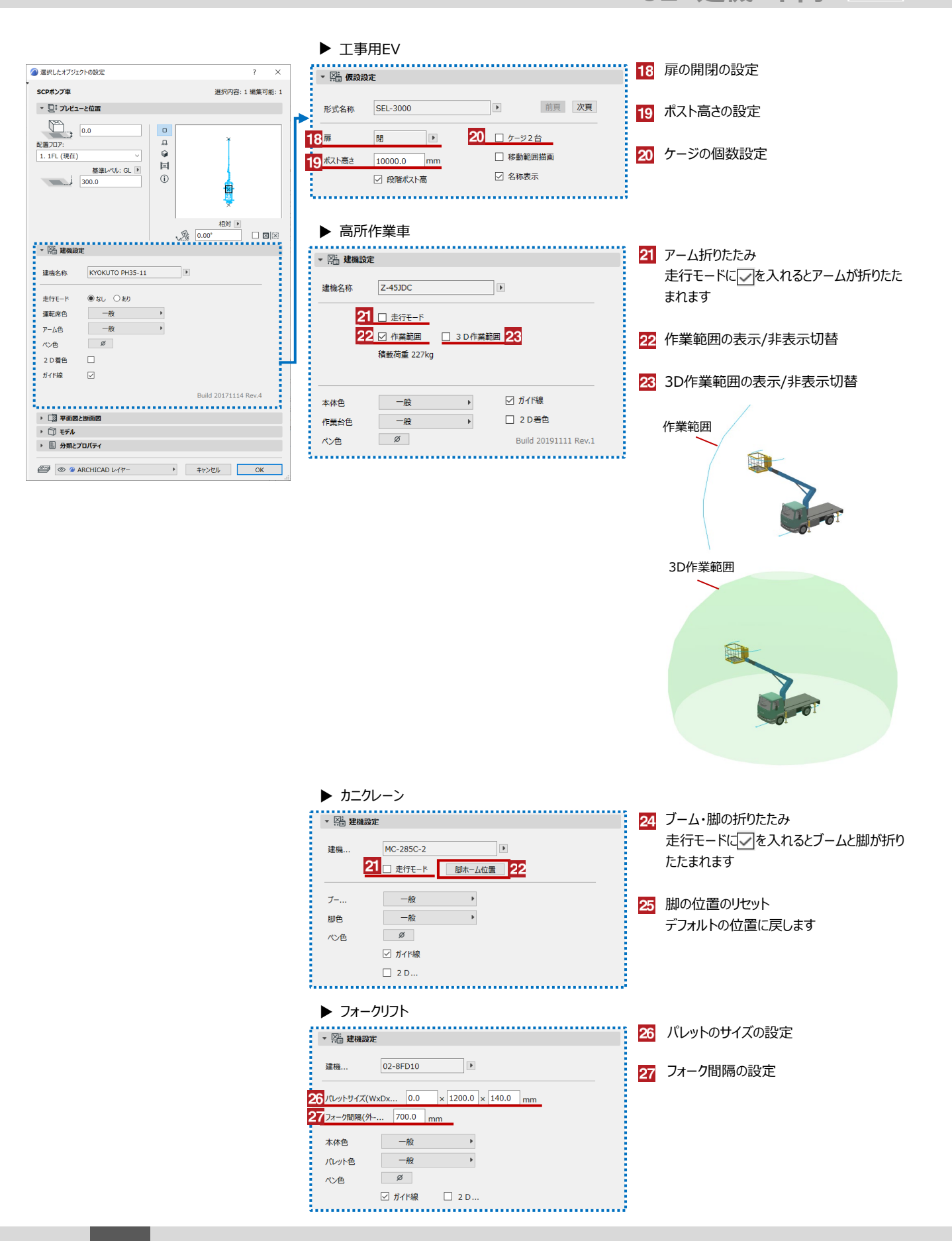